### NOTICE UTILISATION EXTRANET INOVALYS

### <u>Sommaire</u>

| 1.  | Accès à l'extranet                                                  | . 1      |
|-----|---------------------------------------------------------------------|----------|
| 1.2 | Oubli de votre mot de passe                                         | . 2      |
| 2.  | Navigation                                                          | . 3      |
| 2.1 | Visualisation des informations d'utilisateur                        | . 3      |
| 2.2 | Consultation des dossiers :                                         | 4        |
| 2.2 | 2.1       La partie dossier         2.2       La partie échantillon | 5<br>. 5 |
| 2.2 | 2.3 Résultats                                                       | . 5      |
| 2.3 | Onglet « Recherche »                                                | 6        |
| 2.4 | Synchronisation                                                     | . 7      |

### 1. Accès à l'extranet

Cliquer sur le lien sur le site internet INOVALYS : <u>www.inovalys.fr</u> Accéder en cliquant sur le bouton « EXTRANET / Espace client » en haut de la page d'accueil.

### 1.1 Identification

Pour vous connecter, veuillez saisir votre nom d'utilisateur et votre mot de passe (sensible à la casse) dans la fenêtre ci-dessous :

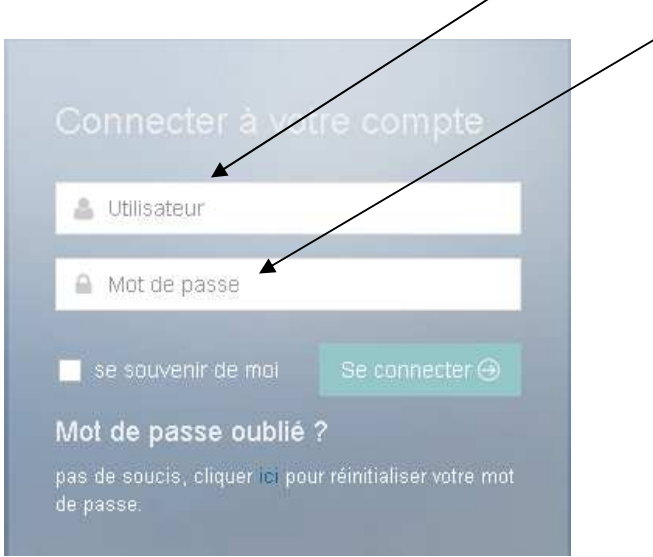

## inovalys

Cochez la case « se souvenir de moi » si vous souhaitez ne pas avoir à saisir à nouveau ces champs (et si vous ne partagez pas l'utilisation de votre terminal avec d'autres personnes).

#### 1.2 <u>Oubli de votre mot de passe</u>

réinitialiser votre mot de passe.

6

Captcha

🔄 Email

4UT048

Retour

Si vous ne parvenez pas à vous authentifier car vous avez oublié votre mot de passe, cliquez sur « ici » :

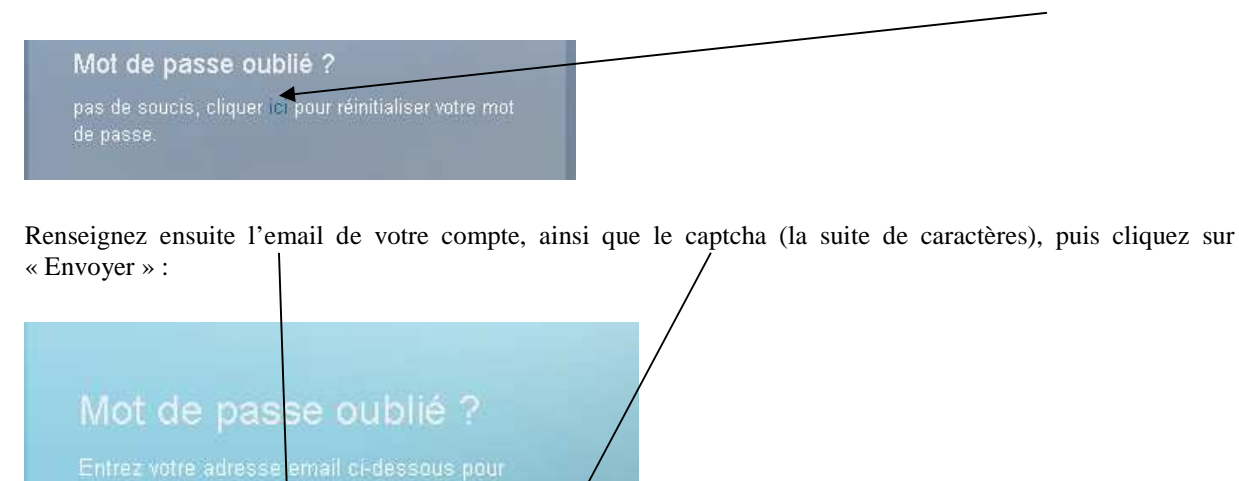

Une notification est alors envoyée au service informatique afin que ce dernier vous envoie un nouveau mot de passe temporaire dans les plus brefs délais (ce n'est pas immédiat).

# inovalys

### 2. Navigation

La page d'accueil sur laquelle vous êtes redirigé une fois connecté offre une vue d'ensemble des statuts dossiers :

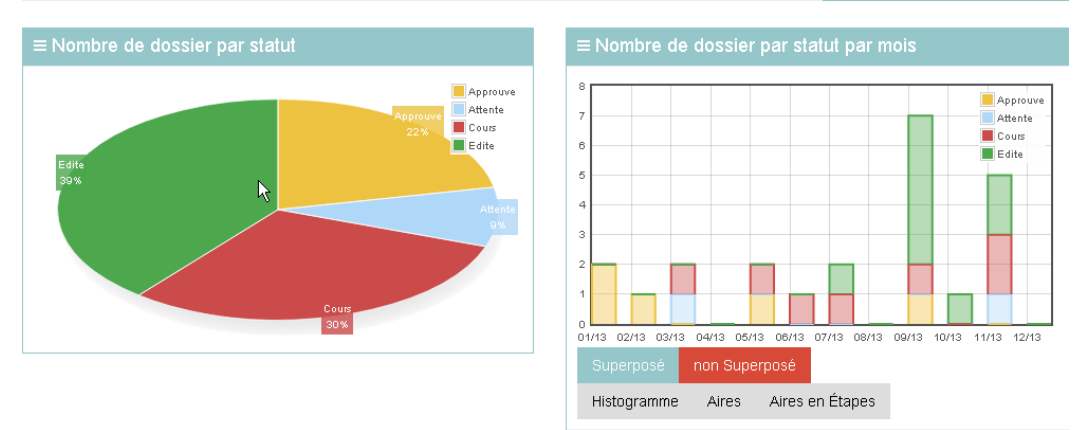

### 2.1 <u>Visualisation des informations d'utilisateur</u>

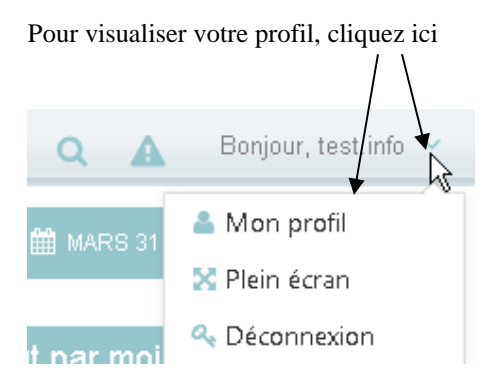

#### Vous pouvez alors visualiser vos : Nom. Prénom et Email

| B test                  |                     |
|-------------------------|---------------------|
| Nom                     |                     |
| A info                  |                     |
| Prénom                  |                     |
| 🔮 test.info             |                     |
| Login                   |                     |
| e.barbereau@inovalys.fr |                     |
| Email                   |                     |
|                         | Enregistrer Annuler |

### 2.2 <u>Consultation des dossiers :</u>

Cliquez sur Liste de dossiers (Dossier/Liste de dossiers) :

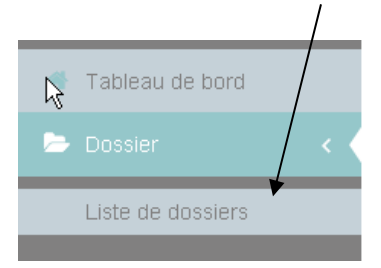

Trois onglets permettent d'afficher et de rechercher des dossiers.

Par défaut, la liste des dossiers affichés se réalise sur trois mois glissants : de la date du jour aux trois derniers mois précédents. Pour modifier cette période, accédez au menu déroulant suivant :

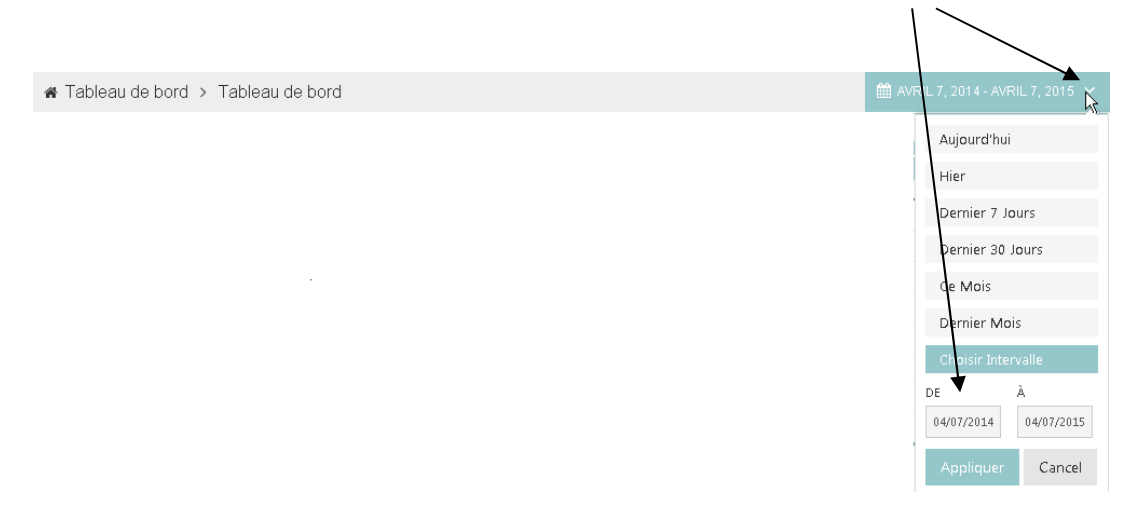

La liste des dossiers est alors affichée pour l'intervalle de temps choisi, avec le numéro de dossier, le numéro de client, l'objet, la date de création du dossier, la date d'édition du dossier (vide si non édité), le nom / prénom du client, ainsi que le statut du dossier. Le nombre d'items à afficher par page est également paramétrable (10 par défaut) :

| E Dossiers C                        |             |                              |                  |                |                             |          |  |  |  |  |
|-------------------------------------|-------------|------------------------------|------------------|----------------|-----------------------------|----------|--|--|--|--|
| Afficher 10 * éléments Rechercher : |             |                              |                  |                |                             |          |  |  |  |  |
| N° Dossier 🔺                        | N°de Client | Objet 🍦                      | Date De Creation | Date D'Edition | Nom / Prénom Client         | Statut 🔶 |  |  |  |  |
| D150101409                          |             | Essai facture<br>Al          | 28-01-2015       |                | ESSAI Cellule Informatique. | Approuve |  |  |  |  |
| D150101480                          |             | essai EB :<br>statut dossier | 29-01-2015       |                | ESSAI Cellule Informatique. | Approuve |  |  |  |  |
| D150201603                          |             |                              | 26-02-2015       |                | ESSAI Cellule Informatique. | -        |  |  |  |  |
| D150201624                          | _           |                              | 26-02-2015       |                | ESSAI Cellule Informatique. | Approuve |  |  |  |  |
| D150300173                          |             | Essai EB et                  | 04-03-2015       |                | ESSAI Cellule Informatique. | Cours    |  |  |  |  |
|                                     |             |                              |                  |                |                             |          |  |  |  |  |
|                                     |             |                              |                  |                |                             |          |  |  |  |  |

Il est possible de visualiser en détail un dossier en cliquant sur son numéro, dans la première colonne à gauche. L'onglet Détail, une fois le dossier sélectionné, est divisé en 3 :

#### 2.2.1 La partie dossier

Cette partie reprend les informations générales du dossier.

Cet élément de page détaille aussi les différentes éditions – dans la colonne résultat - qui ont eu lieu pour ce dossier. Les PDF dont le nom contient « \_EP\_ » correspondent aux archives des éditions ponctuelles :

| ► Dossier N° D140900295 |         |        |                  |                |            |                                                                                                    |  |  |  |
|-------------------------|---------|--------|------------------|----------------|------------|----------------------------------------------------------------------------------------------------|--|--|--|
|                         |         |        |                  |                |            |                                                                                                    |  |  |  |
| Référence Client        | Objet   | Statut | Date De Creation | Date D'Edition | Conclusion | Résultat                                                                                                    |  |  |  |
| FR-001                  | test fr | Edite  | 08-09-2014       | 08-09-2014     |            | D140900295_FR-001_EP_140908183838_CL0.pdf<br>D140900295_FR-001_140908185108_CL0.pdf<br>D140900295_FR-001_EP_140908184308_CL0.pdf |  |  |  |

Un clic sur un des fichiers pdf permet de visualiser le rapport dans un nouvel onglet du navigateur.

#### 2.2.2 La partie échantillon

Elle liste les différents échantillons du dossier concerné. Le nombre de ces colonnes est paramétrable afin d'optimiser l'affichage, notamment lorsqu'il y a ou non une conclusion sur l'échantillon :

| l°<br>Echantillon | Référence<br>Client   | Identification <sup>‡</sup> | Descriptif 🎈      | Prélevé le 🎈           | Lieu de<br>prélévement 🍦 | Statut 🍦 | Com | ✓ Identification                                            |
|-------------------|-----------------------|-----------------------------|-------------------|------------------------|--------------------------|----------|-----|-------------------------------------------------------------|
| 140900829         | fr01                  |                             | eau du<br>robinet | 03-09-2014<br>10:00:00 |                          | Reported |     | <ul> <li>Prélevé le</li> <li>Lieu de prélévement</li> </ul> |
| 5140900830        | fr01                  |                             | eau du<br>robinet | 03-09-2014<br>10:00:00 |                          | Reported |     | Statut     Commentaire     Construint                       |
| 5140900831        | frO1                  |                             | eau du<br>robinet | 03-09-2014<br>10:00:00 |                          | Reported |     | Conclusion                                                  |
| îchage de l'élerr | nent 1 à 3 sur 3 élém | ents                        | $\searrow$        |                        |                          |          |     | < 1 >                                                       |

#### 2.2.3 <u>Résultats</u>

La dernière partie de cette page détaille les résultats pour chacun des échantillons. Comme précédemment, les colonnes peuvent être triées de façon ascendante ou descendante (A). Un élément de pagination est présent (B) et le nombre d'éléments par page est paramétrable (C). Chaque bloc échantillon peut être « plié » ou « déplié » (D):

| 🖪 Résultat                                                           |                        |             |                          |              | 0      |
|----------------------------------------------------------------------|------------------------|-------------|--------------------------|--------------|--------|
| Afficher 10 🔹 él                                                     | léments                | (A) Tri     |                          |              |        |
| Analyse                                                              | 🕴 Résultat             | 🔶 Unité 🛛 🔶 | Réf Méthode              | Type méthode | Cofrac |
| Echantillon № :f                                                     | E140901115<br>cides    |             |                          |              |        |
| Echantillon № :f<br>U/Réf : 001<br>N° Animal :<br>Descriptif : pesti | E140901116<br>cides    |             |                          |              |        |
| Fluoranthène                                                         | ₹9,005                 | μg/L        | Méthode interne E5/MA/10 | GC/MS/MS     | ~      |
| Affichage de l'élement                                               | 1 à 10 sur 27 éléments | 5 (D)       | (B) Pa                   | gination ( 1 | 2 3 >  |

#### 2.3 Onglet « Recherche »

Pour rechercher un (des) dossier(s) bien précis, il existe un autre onglet « Recherche » dans la liste de dossiers. Cette page permet d'effectuer une recherche sur plusieurs critères textuels :

- N° ou partie de numéro de dossier
- N° ou partie de numéro de client
- Objet ou partie de l'objet des dossiers
- Plage (début / fin) de date de création de dossier
- Plage (début / fin) de date d'édition
- Nom et/ou prénom ou partie de nom et/ou prénom du client du ou des dossiers
- Statut du dossier (en cours, terminé, approuvé, édité, facturé, archivé)
- Conclusion dossier ou partie de conclusion dossier

| <b>Q</b> Recherch | e                           |                                 |                     |                   |                             |                          | í             |
|-------------------|-----------------------------|---------------------------------|---------------------|-------------------|-----------------------------|--------------------------|---------------|
| Afficher 10       | <ul> <li>élément</li> </ul> | ts                              |                     |                   |                             | <b>Q</b> Rechercher      | × Initialiser |
| N° 🔺<br>Dossier   | N°de<br>Client <sup>♦</sup> | Objet 🍦                         | Date De<br>Creation | Date<br>D'Edition | Nom / Prénom Client         | Statut                   | Conclusion    |
| D14               | N° Cli                      | Objet                           | De 🛍                | De 🛗              | Sélectionner une Adresse 🔻  | Sélectionner yn Statut 💌 | Conclusior    |
|                   | $\searrow$                  |                                 | À 🛍                 | À 🛗               |                             |                          |               |
| D140100009        |                             | Dossier<br>Essai<br>Balances E3 | 06-01-2014          |                   | ESSAI Cellule Informatique. | Approuve                 |               |
|                   |                             | Dalances Es                     |                     |                   |                             |                          |               |

Une fois le ou les critères renseigné(s), cliquez sur « Rechercher » pour lister les dossiers correspondants. De même que dans l'onglet dossier, le nombre d'éléments par page après recherche est paramétrable, les colonnes peuvent être triées et un élément de pagination est présent afin de naviguer d'une page de recherche à l'autre. Pour accéder au détail d'un dossier, il suffit de cliquer sur le numéro de dossier souhaité (dans la première colonne).

## inovalys

### 2.4 <u>Synchronisation</u>

L'extranet est capable d'afficher en temps réel les données présentes dans le LIMS. Des synchronisations ont en effet lieu régulièrement, mais il est également possible pour tout utilisateur de mettre à jour ses données à

l'instant 't'. Pour cela, il faut cliquer sur le picto suivant, présent sur tous les éléments synchronisables : Cette option est présente au niveau du dossier, des échantillons et des résultats, dans les onglets 'dossiers', 'recherche' et 'détails'.

Exemple, actualisation des données d'un dossier :

| E Dossier N° D140900399 |                       |                           |        |                     |                   |            |                                                          |  |  |  |
|-------------------------|-----------------------|---------------------------|--------|---------------------|-------------------|------------|----------------------------------------------------------|--|--|--|
| 2                       |                       |                           |        |                     |                   |            |                                                          |  |  |  |
|                         | Référence<br>Client   | Objet                     | Statut | Date De<br>Creation | Date<br>D'Edition | Conclusion | Résultat                                                 |  |  |  |
|                         | FR 2014-09-10-<br>001 | Test Post Bascule -<br>FR | Edite  | 10-09-2014          | 10-09-2014        |            | D140900399_FR_2014-09-10-<br>001_EP_140911131656_CL0.pdf |  |  |  |

Cette action va requêter notre LIMS et actualiser la page avec les données présentes en base, en temps réel.